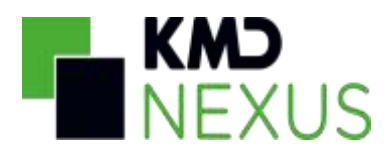

# Sundhedsfaglig dokumentation på det sociale område Opsætningsbeskrivelse og vejledning

Center for Børn og Voksne Furesø Kommune Version 1.2

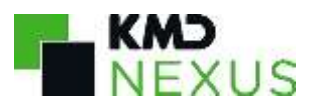

## Indhold

| Introduktion                                                        | 3  |
|---------------------------------------------------------------------|----|
| Forløb                                                              | 3  |
| Skemaer                                                             | 4  |
| CBV: De 12 sygeplejefaglige problemområder                          | 4  |
| CBV: Helbredsoplysninger                                            | 4  |
| CBV: Plejeplan                                                      | 4  |
| CBV: Sundhedsfagligt notat                                          | 4  |
| Visninger                                                           | 4  |
| Sundhedsfaglig dokumentation                                        | 5  |
| Helbredsoplysninger – aktive                                        | 5  |
| De 12 sygeplejefaglige problemområder - seneste                     | 6  |
| Aktuelle - De 12 sygeplejefaglige problemområder                    | 7  |
| Potentielle – De 12 sygeplejefaglige problemområder                 | 7  |
| Plejeplan – aktive                                                  | 7  |
| Sundhedsfagligt notat – seneste uge                                 | 7  |
| CSS: Observationer og notater sidste uge                            | 8  |
| Dokumenter – Sundhedsfaglige                                        | 8  |
| Sygepleje indsatser                                                 | 8  |
| Cave                                                                | 8  |
| Opret målinger                                                      | 8  |
| Handlingsanvisninger. der varetages af Center for Social og Sundhed | 9  |
| Medicin overblik – CBV                                              | 9  |
| Sundhedsfaglige notater – sidste 24 timer – Tag; "CBV: Medicin"     | 9  |
| Oprettelse af medicin-skemaer                                       | 9  |
| Tværgående overbliks-visninger                                      | 11 |
| Opfølgninger – indsatsplan og sundhedsfaglig dokumentation          | 11 |
| Egne opfølgninger – Indsatsplan og sundhedsfaglig dokumentation     | 12 |
| Kommunikation – seneste                                             | 13 |
| Kommunikation – seneste 7 dage                                      | 14 |
| Revisionshistorik                                                   | 14 |
|                                                                     |    |

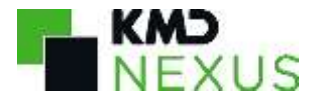

## Introduktion

Denne vejledning beskriver de skemaer og overblikke i Nexus til brug vedrørende den sundhedsfaglig dokumentation på det sociale område.

Vejledning beskriver hvor skemaer skal gemmes, og hvordan udfyldte data kan ses i overblikke. Herunder beskriver vejledning, hvilken forudsætninger der skal være opfyldt.

Der henvises til lokale arbejdsgange og instrukser i fht. faglige beskrivelse af den sundhedsfaglige dokumentation på det sociale område.

## Forløb

Der er oprettet et sundhedsfagligt forløb, som skal oprettes under Grundforløbet "Det Fælles Grundforløb" på samme niveau som Udfører forløb.

Alle skemaer og anden dokumentation vedrørende sundhedsfaglig dokumentation <u>SKAL</u> gemmes på forløbet: "Sundhedsfaglig Dokumentation"

| verbilk    | Plan            | Borgerforløb       | Kalend      | ier Korre         | spondance | Data | Medicin | Udlår |
|------------|-----------------|--------------------|-------------|-------------------|-----------|------|---------|-------|
| Alle Aktiv | ve foriøb       | Redigér visnin     | e • T       | ilføj aktivitet 👻 | ₽.        |      |         |       |
| dokumenter | her for at gen  | nme på borgeren    |             |                   |           |      |         |       |
| Stat       | sborgerskab - I | NY                 |             |                   |           |      |         |       |
| E Riald    | e resistación   | ttrafikiyca) 🝷     |             |                   |           |      |         |       |
| Test       |                 |                    |             |                   |           |      |         |       |
| CEV        | Tomt brevska    | belon - Center for | børn og Vol | one               |           |      |         |       |
| 0          | 20020304203043  | NAMES OF COMPANY   |             |                   |           |      |         |       |
| Det        | Fælles Grund    | foriøb             |             |                   |           |      |         |       |
|            | Sundhedsfagi    | ig Dokumentatio    | n 🛑         |                   |           |      |         |       |
| > 0        | Jdførerområd    | let                |             |                   |           |      |         |       |
| n.         | Jdførerområd    | iet > Breve og do  | kumenter    |                   |           |      |         |       |
| . 0        | (aktenhandia    | an og Brukistri    |             |                   |           |      |         |       |
| × Ш ,      | oksennanun      | ap og raykiatri    |             |                   |           |      |         |       |
|            | /oksenhandic    | cap og Psyklatri » | Breve og d  | okumenter         |           |      |         |       |
|            |                 |                    |             |                   |           |      |         |       |

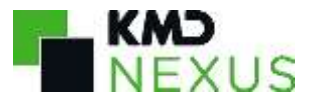

## Skemaer

Der er oprettet 4 skemaer til brug for den sundhedsfaglige dokumentation (flere kan komme til undervejs) og alle er lagt på rollen CBV: Udfører med rettighederne: vis/oprette/redigere.

Skemaerne har følgende status og arbejdsgang:

**CBV: De 12 sygeplejefaglige problemområder** Kladde = Under udarbejdelse Udfyldt = (Default) Gældende version Låst = Inaktiv

**CBV: Helbredsoplysninger** Aktivt = (Default) Gældende version Inaktivt = Afsluttet

**CBV: Plejeplan** Kladde = (Default) Under udarbejdelse Udfyldt = Gældende version Låst = Inaktiv

**CBV: Sundhedsfagligt notat** Kladde = Under udarbejdelse Udfyldt = Under udarbejdelse Låst = (Default)

## Visninger

Der er oprettet 2 visninger, hvorfra sundhedsfaglig dokumentation foretages hos den enkelte borger.

- 1. Overblik: Sundhedsfaglig dokumentation
- 2. Overblik: Medicin overblik CBV

| Nancy         | TEST           | Berggren                             | CPR: 2512 | 48-9996 71 år  |
|---------------|----------------|--------------------------------------|-----------|----------------|
| Overblik      | Plan           | Borgerforløb                         | Kalender  | Korrespondance |
| .Mit arbejdsb | ord: Dokum     | en <mark>t</mark> ation og Opfølgnir | ng        |                |
| Magtanvend    | else - Risikov | vurdering - UTH                      |           |                |
| Medicin over  | blik - CBV     |                                      |           |                |
| Mål og indsa  | tser på tvær:  | 6                                    | de arbejd | le" +          |
| Sundhedsfag   | glig Dokume    | ntation                              |           |                |
| Supplerende   | Stamoplysr     | ninger                               |           |                |
|               |                |                                      |           |                |

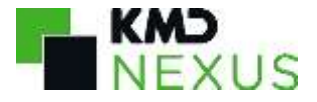

Derudover er der oprettet et borgerforløb: "Forløb: Sundhedsfaglig Dokumentation", som viser al dokumentation gemt på forløbet.

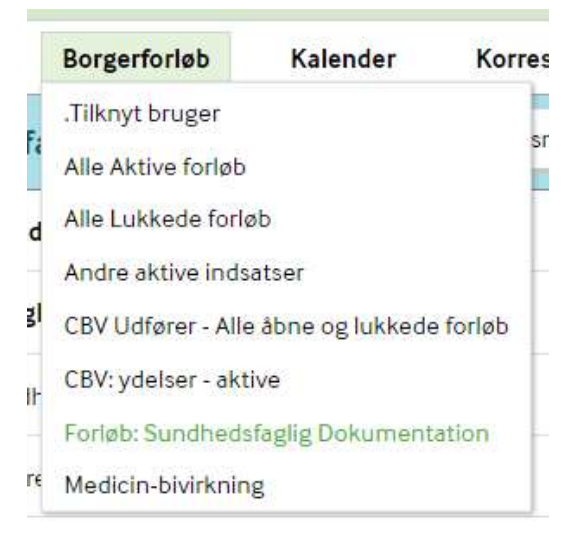

#### Sundhedsfaglig dokumentation

Der er oprettet en borger-overbliksvisning "Sundhedsfaglig dokumentation", som pt. er delt med Bofællesskaberne Svanepunktet og Langkærgård.

| Overblik Plan Borgerforløb Kalender Korrespondance Data Me               | dicin Udlân                                                                                             |
|--------------------------------------------------------------------------|----------------------------------------------------------------------------------------------------|
| Sundhedsfaglig Dokumentation Redigervising •                             |                                                                                                    |
| Helmedsopfyrninger-aktive + Listenan forstremme ste                      | De 12 sygeplejefaglige problemområder - seneste +<br>Gå til De 12 sygeplejefaglige publiemområder - ate |
|                                                                          | ingen data Tilgangelign                                                                                 |
| ingen data tilgængelige.                                                 | Alifumile - De 12 szgeplejefegige próblemområder.                                                       |
| Sundhedsfaglig notat - seneste uge 🕂 Gil 19 CIV, Sundhedsfaglige notaber | Potentielle - De 12 sygeplejefaglige problemområder                                                     |
| Ingen data filgængelige.                                                 | Sygepleje indsatser                                                                                     |
| Dokumenter - Sundhedsfagfige +                                           | Dpdatent 13, nov 2019                                                                                   |
| ingen data tilgængelige.                                                 | CSS: Observationer og notater Gå til CSS Observationer og notater                                       |
| Cave +                                                                   | 27-01-2020 00:00 <sup>10</sup> 02-02-2020 23:59                                                         |
| ingen data Tilgængelige.                                                 | Vieig tags                                                                                              |
|                                                                          | ingen data Tigaengelige                                                                                 |

#### Helbredsoplysninger – aktive

Denne skal anvendes til at registrere aktive sygdomme og funktionsnedsættelser samt aftaler og hvilke aktører, der har ansvaret for varetagelsen af borgerens helbredsmæssige interesser.

Der må kun ligge 1 aktiv udgave ad gangen (status = udfyldt)

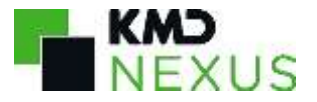

Når der skal foretages ændringer til indholdet, oprettes en ny udgave af skemaet ved at trykke på 'trekant' til højre for skemaet og vælge 'Kopier og åbn' – herefter udfyldes skemaet ifølge arbejdsgangen. Husk herefter at inaktivere den tidligere version af skemaet (gem som låst), så der kun ligger 1 aktiv udgave ad gangen.

Ved oprettelse af skemaet herfra, vil den automatisk blive placeret under forløbet "Sundhedsfaglig dokumentation".

Kun aktive versioner af skemaet vises.

For historik – anvend datavisning, som er tilføjet med link "Gå til Helbredsoplysninger – alle" Datavisningen viser alle skemaer oprettet på forløbet Sundhedsfaglig dokumentation inden for de sidste 5 år. Her kan man se hvilke aftaler var gældende på bestemte tidspunkt.

Det er muligt at begrænse søgningen til en bestemt periode. Linket åbner for visningen i ny fane.

#### De 12 sygeplejefaglige problemområder - seneste

Skal anvendes til at tilføje skemaet, "CBV: De 12 sygeplejefaglige problemområder" første gang på borgerens forløb.

Det vil udelukkende være den seneste udgave af skemaet, der vil blive vist i denne kasse – uanset om det er gemt som Kladde, Udfyldt eller Låst.

Når der skal oprettes en ny udgave af skemaet, skal man trykke på '+'-knappen til højre for skemaet. Ved opdatering af skemaet vælges 'Kopier og åbn' – herefter udfylde skemaet ifølge arbejdsgangen, jf. billede.

Der skal kun være 1 skema som er aktivt ad gangen – dvs. har status "Udfyldt"

Bevægeapparatet - Vurdér problemområdet

| De 12 sygeplejefaglige problemområder - seneste +   |                   |  |  |  |  |
|-----------------------------------------------------|-------------------|--|--|--|--|
| CBV: 12 sygeplejefaglige problemområde              | Udfyldt 29. jan 👻 |  |  |  |  |
| Kopier og åbn                                       |                   |  |  |  |  |
| Aktuelle - De 12 sygeplejefaglige problemomr        | Slet              |  |  |  |  |
|                                                     | an 12:51          |  |  |  |  |
| Søvn og hvile - Vurdér problemområdet               |                   |  |  |  |  |
|                                                     |                   |  |  |  |  |
| Potentielle - De 12 sygeplejefaglige problemområder |                   |  |  |  |  |
| 29. jan 12:54                                       |                   |  |  |  |  |

Potentielle problemer

Ved oprettelse af skemaet herfra, vil den automatisk blive placeret under forløbet "Sundhedsfaglig dokumentation".

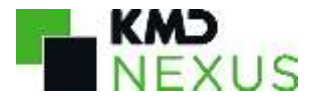

Der er oprettet link til borger data-visning, "De 12 sygeplejefaglige problemområder – alle", som viser alle oprettede udgaver af skemaet de seneste 5 år. Linket åbner for visningen i ny fane. Her kan man se hvordan de enkelte problemområder har 'udviklet sig over tid' (skift ml. at være ikke relevante til at blive potentielle og/eller aktuelle). Det er muligt at søge længere tilbage i tid end 5 år eller at begrænse søgningen til en bestemt periode.

#### Aktuelle - De 12 sygeplejefaglige problemområder

Viser oplysninger fra et skema, der er aktivt (status= udfyldt). Visningen skal anvendes til at se hvilke af de 12 sygeplejefaglige problemområder, der har aktuelle problemstillinger, og som der SKAL oprettes plejeplan for.

Hvis det samme felt står vist 2 gange i denne kasse, betyder det, at der findes to aktive udgaver af skemaet "CBV: De 12 sygeplejefaglige problemområder". Man skal derfor åbne det ældste skema (ikke skemaet med den ældste dato vist i kassen!) og gemme dette som inaktivt (= Gem som Låst).

#### Potentielle – De 12 sygeplejefaglige problemområder

Viser oplysninger fra et skema, der er aktivt (status= udfyldt). Visningen skal anvendes til at se hvilke af de 12 sygeplejefaglige problemområder, der har potentielle problemstillinger, og som der skal være ekstra opmærksomhed omkring ved sundhedsfaglige observationer.

Hvis det samme felt står vist 2 gange i denne kasse, betyder det, at der findes to aktive udgaver af skemaet "CBV: De 12 sygeplejefaglige problemområder". Man skal derfor åbne det ældste skema (ikke skemaet med den ældste dato vist i kassen!) og gemme dette som inaktivt (= Gem som Låst).

#### Plejeplan – aktive

Skal anvendes til at tilføje nye instanser af skemaet "CBV: Plejeplan". Skemaerne tagges med relevant tag: FSIII – xxxxx

Alle aktive versioner af skemaet vil blive vist i denne kasse (status = Kladde/Udfyldt). Ved oprettelse af skemaet herfra, vil den automatisk blive placeret under forløbet "Sundhedsfaglig dokumentation".

Derudover indeholder kassen også aktive skemaer vedr. medicinadministration og medicindispensering.

Der er oprettet link til data-visning, "Plejeplan – alle". Denne visning skal anvendes til at se alle de plejeplan-skemaer, der er oprettet på borgeren under forløbet Sundhedsfaglig dokumentation over tid – både aktive og inaktive.

Det er muligt at begrænse søgningen til en bestemt periode. Linket åbner for visningen i ny fane.

#### Sundhedsfagligt notat – tilføj

Skal anvendes til at tilføje nye skemaer, "CBV: Sundhedsnotat". Titel og emne vises her på seneste oprettet skema. Oprettet skemaer for seneste 7 dage kan også ses i kassen "Observationer og notater på tværs af CSS og CBV".

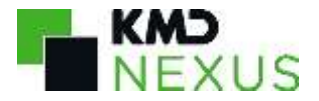

Ved oprettelse af skemaet herfra, vil den automatisk blive placeret under forløbet "Sundhedsfaglig dokumentation".

De 12 FSIII helbreds-temaer kan tagges, derudover kan skemaet også tagges med "CBV: Medicin".

Der er oprettet link til data-visning, "CBV: Sundhedsfaglige notater", som viser oprettede sundhedsnotater indenfor den seneste måned. Visningen skal bl.a. anvendes i forbindelse med opfølgningen på Plejeplan, da det er muligt at begrænse søgningen på både tidsperiode samt på de tags, der er sat på notatet.

Det er også muligt for hjemmehjælper og hjemmesygepleje at oprettet observationsnotat herfra. Medarbejderen skal dog her aktivt selv ændre placering, såfremt observationen skal gemmes under FSIII forløb.

#### Observationer og notater på tværs af CSS og CBV

Skal anvendes til at se de samlede sundhedsfaglige observationer og notater, fra f.eks. sygeplejerske fra Hjemmesygeplejen eller andre har skrevet under FSIII-forløbet på borgeren, samt fra bostederne.

Visning viser følgende skemaer fra FSIII-forløb (flere kan komme til senere):

- .Observation
- SHS Observationer/Vurdering
- TOBS skema
- Sundhed: Træningsnotat
- SHS Telefonsparring
- Tandplejenotat
- CBV: Sundhedsfaglig notat

Viser skemaer oprettet inden for den seneste uge.

Der er oprettet link til data-visning, hvor man kan søge over længere periode. Linket åbner for visningen i ny fane.

#### Dokumenter – Sundhedsfaglige

Skal anvendes til at gemmed dokumenter, der modtages, som omhandler det sundhedsfaglige område og som ønskes gemt på forløbet "Sundhedsfaglig dokumentation".

#### Sygepleje indsatser

Skal anvendes til at se de sundhedsfaglige indsatser/ydelser, som er visiteret fra Hjemmesygeplejen.

#### Cave

Skal anvendes til at tilføje skemaet "Cave".

Vise alle aktive Cave-skemaer på borgeren – uanset, hvilket forløb, det er oprettet under. Skal som standard gemmes under placering 'Ikke tilknyttet forløb'.

#### Opret målinger

Skal anvendes til at oprette målepunkter for blodtryk, temperatur, puls, TOBS, blodsukker, vægt og væskeindtag.

Måling oprettes første gang af fagpersonale via PLAN, herefter kan målepunkter tilføjes via overblikket.

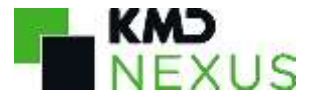

Der er oprettet link til data-visning, hvor man kan søge over indtastede målepunkter over længere periode. Linket åbner for visningen i ny fane.

#### Handlingsanvisninger. der varetages af Center for Social og Sundhed

Viser alle aktive skema vedr. handlingsanvisninger, der varetages af hjemmeplejen, sygeplejen og træningscenter.

#### Medicin overblik – CBV

Der er oprettet en borger-overbliksvisning "Medicin overblik - CBV", som pt. er delt med Bofællesskaberne Svanepunktet og Langkærgård.

Overblikket er en kopi af tilsvarende overblik anvendt af bl.a plejecentre og hjemmeplejen i kommunen. Dog er der i dette overblik tilføjet 2 visninger:

- "Sundhedsfaglige notater sidste 24 timer Tag; "CBV: Medicin"
- "Oprettelse af medicin-skemaer"

| Ingen data tilgengelige.   Medicini Indsatzmål   Ingen data tilgengelige.   Mediciningsanvisning   Ingen data tilgengelige.   Medicindispensering Handlingsanvisning   Ingen data tilgengelige.   Medicindispensering Handlingsanvisning   Ingen data tilgengelige.   Sundhedsfaglige notater - sidste 24 timer - Tag "CBV: Medicin"                                                                                                    |   |
|----------------------------------------------------------------------------------------------------|---|
| Medicine Industantial       Medicine Industantial I Hermiter medicine working Hermiter (approximation I Hermiter medicine working Hermiter (approximation I Hermiter medicine working Hermiter (approximation I Hermiter medicine working Hermiter (approximation I Hermiter medicine working Hermiter (approximation I Hermiter (approximation I Herm |   |
| Medicin Indiastamial     Medicin/registrering - adviseing       Ingen data Ugengelge.     Ingen data Ugengelge.       Medicinadministration Handlingsenvisning     Medicindispensering Handlingsenvisning       Ingen data Ugengelge.     Medicindispensering Handlingsenvisning       Sundhedsfaglige natater - sidste 24 timer - Tag "CBV: Medicin"     Ingen data Ugengelge.                                                                                                    | • |
| Ingen data tilgængelige.  Medicinadministration Handlingsænvisning  Ingen data tilgængelige.  Medicindispensering Handlingsænvisning  Ingen data tilgængelige.  Medicindispensering Handlingsænvisning  Ingen data tilgængelige.  Medicindispensering Handlingsænvisning  Ingen data tilgængelige.  Medicindispensering Handlingsænvisning  Ingen data tilgængelige.                                                                                                    |   |
| Medicinadministration Handlingsenvisning     Ingen data tilgengelige.       Ingen data tilgengelige.     Medicindispensering Handlingsenvisning.       Sundhedstaglige notater - sidste 24 timer - Tag. "CBV: Medicin"     Ingen data tilgengelige.                                                                                                    |   |
| Medicinalministration Handlingsanvisning         Medicindispensering Handlingsanvisning           Ingen data tilgængelige.         Ingen data tilgængelige.           Sundhedsfaglige notater - sidste 2# timer - Tag: "CBV: Medicin"         Hedicindispensering Handlingsanvisning                                                                                                    |   |
| Ingen data tilgængelige.  Ingen data tilgængelige.  Sundhedsfaglige notater - sidste 24 timer - Tag: "CBV: Medicin"  Medicindispensering Handlingsanvisning Ingen data tilgængelige.                                                                                                    |   |
| Sundhedsfaglige notater - sidste 24 timer - Tag. "GBV: Medicin"                                                                                                    |   |
| Sundhedufaglige notater - sidste 24 timer - Tag "CBV; Medicin"                                                                                                    |   |
|                                                                                                    |   |
| Ingen data tilgengelige. Gå til CBV. Sundhodsfagige notater                                                                                                    |   |
| Dindsatser / Fillio Opdateret 13. nov 2019                                                                                                    |   |
| Div. Links                                                                                                    |   |
| Promedicin KLIK HER ++                                                                                                    |   |
| Intervictionsdatabasen KLIK HER Ingen data tilgængelige.                                                                                                    |   |
| VARIKLIKHER                                                                                                    |   |
| Indiseret UTH KLIK, HE/R                                                                                                    |   |

#### Sundhedsfaglige notater - sidste 24 timer - Tag; "CBV: Medicin"

Viser oprettede sundhedsnotater indenfor de sidste 24 timer med tag "CBV: Medicin". Skemaet skal være gemt på forløbet Sundhedsfaglig dokumentation for at det kan ses i denne visning.

Der er oprettet link til data-visning, "CBV: Sundhedsfaglige notater", som viser oprettede sundhedsnotater indenfor den seneste måned. Det er muligt at begrænse søgningen på både tidsperiode samt på de tags, der er sat på notatet, fx CBV: Medicin.

#### Oprettelse af medicin-skemaer

Denne skal bruges til at tilføje følgende skemaerne:

• Medicin Indsatsmål

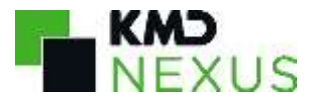

- Medicinadministration handlingsanvisning
- Medicin<u>dispensering</u> handlingsanvisning
- Medicinregistering advisering

Rettighed til at oprette disse skemaer er forbeholdt sundhedsfaglig uddannet personale med rollen CSS: Sygepleje.

| Oprettelse af medicin-skemaer | +•                                                                |  |
|-------------------------------|-------------------------------------------------------------------|--|
| Ingen data tilgængelige.      | Medicin Indsatsmål<br>Medicinadministration<br>handlingsanvisning |  |
|                               | Medicindispensering<br>handlingsanvisning                         |  |
|                               | Medicinregistrering -<br>advisering                               |  |

Det vil udelukkende være den seneste udgave af skemaet, der vil blive vist i denne kasse – uanset om det er gemt som Kladde, Udfyldt eller Låst, dog vises ikke seneste inaktive skemaer. Skemaerne gemmes som standard i placering "Ikke tilknyttet forløb".

Når skemaerne er udfyldt efter gældende sagsgang, vises oplysningerne i de andre kasser.

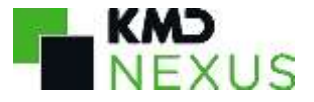

## Tværgående overbliks-visninger

#### Opfølgninger – indsatsplan og sundhedsfaglig dokumentation

Denne visning anvendes til at se hvilke borgere tilknyttet en bestemt organisationsenhed, der snart skal have fulgt op på hhv. den sociale indsatsplan, plejeplaner og 12 Sygeplejefaglige problemområder, hvor skemaerne er aktive.

| Opfølgninger - indsatsplan og sundhedsfaglig dokumentation  | Redigér visning                                             |  |  |
|-------------------------------------------------------------|-------------------------------------------------------------|--|--|
| Indsatsplaner - opfølgninger til MYN - næste 3 mdr          | Indsatsplaner- udestående opfølgninger                      |  |  |
| Ingen data tilgængelige.                                    | Ingen data tilgængelige.                                    |  |  |
| Piejeplaner opfølgning - næste uge                          | Plejeplaner - Overskredet opfølgning                        |  |  |
| Ingen data tilgængelige.                                    | Ingen data tiigængelige.                                    |  |  |
| 12 Sygeplejefaglige problemområder - opfølgning næste måned | 12 Sygeplejeføglige problemområder - Overskredet opfølgning |  |  |
| Ingen data tilgængelige.                                    | ingen data tilgængelige.                                    |  |  |

Der kan søges blandt de organisationsenheder, som ens brugerprofil er oprettet med. Det forudsætter, at borger også er tilknyttet den organisationsenhed, som der søges på.

Venstre kolonne viser kommende opfølgninger og har farven gul. Højre kolonne viser overskredet opfølgninger og har farven rød.

Visningen trækker på den opfølgningsdato angivet på et aktivt skema eller indsatsplan. Alle aktive skemaer vil blive vist i denne opfølgningsvisning – så det er vigtigt kun at have 1 aktiv udgave skemaerne og indsatsplanen.

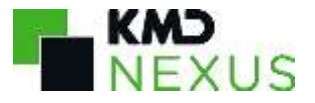

#### Egne opfølgninger – Indsatsplan og sundhedsfaglig dokumentation

Denne visning anvendes til at se egne borgere, der snart skal have fulgt op på hhv. den sociale indsatsplan, plejeplaner og 12 Sygeplejefaglige problemområder, hvor skemaerne er aktive.

Det forudsætter, at ens bruger er tilknyttet forløbet "Sundhedsfaglig Dokumentation" og "CBV: MYN - Voksenhandicap Psykiatri"

| Egne opfølgninger - indsatsplan og sundhedsfaglig dokume           | ntation Redigér visning - Vælg organisationsemheder -              |
|--------------------------------------------------------------------|--------------------------------------------------------------------|
| Indsatsplaner - opfølgninger til MYN - næste 3 mdr - egne          | Indsatsplaner- udestående opfølgninger - egne                      |
| ingen data tilgængelige.                                           | ingen data tilgængelige.                                           |
| Plejeplaner opfølgning - næste uge - egne                          | Plejeplaner - Overskredet opfølgning - egne                        |
| Ingen data tilgængelige.                                           | Ingen data tilgængelige.                                           |
| 12 Sygeplejefaglige problemområder - opfølgning næste måned - egne | 12 Sygeplejefaglige problemområder - Overskredet opfølgning - egne |
| Ingen data tilgængelige.                                           | Ingen data tilgængelige.                                           |
| Delmål opfølgninger - næste måned - egne                           |                                                                    |
| ingen data tilgængelige.                                           |                                                                    |

Der kan søges blandt de organisationsenheder, som ens brugerprofil er oprettet med. Det forudsætter, at borger også er tilknyttet den organisationsenhed, som der søges på.

Venstre kolonne viser kommende opfølgninger og har farven gul. Højre kolonne viser overskredet opfølgninger og har farven rød.

Visningen trækker på den opfølgningsdato angivet på et aktivt skema eller indsatsplan. Alle aktive skemaer vil blive vist i denne opfølgningsvisning – så det er vigtigt kun at have 1 aktiv udgave skemaerne og indsatsplanen.

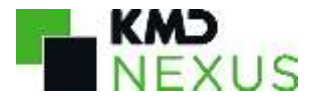

#### Kommunikation – seneste

Dette overblik samler al kommunikation omkring borgeren – advis, notater med tag "CBV: OBS", risikovurderinger, medcom samt pædagogiske- og sundhedsnotater indenfor de første 3 dage.

Dataerne viser alle beskeder uanset om de er blevet accepteret eller handlet på.

| Kommunikation - seneste            | Redigér visning • Alk | rmine organisationer 🗙 👻           |
|------------------------------------|-----------------------|------------------------------------|
| Advis - seneste 3 dago             |                       | Risikovurdering - seneste 24 timer |
| Ingen data tilgængelige.           |                       | Ingen data tilgængelige.           |
| Notater med tag: -"CBV: OBS" - ser | nest 24 timer         | MedCom beskeder - sidste 3 dage    |
| Ingen data tilgængelige.           |                       | ingen data tilgængelige.           |
| Notater - seneste 24 timer         |                       |                                    |
| Ingen data tilgængelige.           |                       |                                    |

Der kan søges blandt de organisationsenheder, som ens brugerprofil er oprettet med. Det forudsætter, at borger også er tilknyttet den organisationsenhed, som der søges på.

Overblikket viser: **Advis – senest 3 dage:** Alle advis sendt de sidste 3 dage med alle status

#### **Risikovurdering – senest 24 timer:**

Viser data fra felterne "Risikovurdering: adfærd" og Borgerens udtryk, adfærd og handlinger" fra udfyldt/låst skema: "Risiko, registrering (trafiklys)"

#### Notater med tag: "CBV: OBS" – senest 24 timer:

Viser hele sundhedsnotater og pædagogiske notater oprettet med tag "CBV: OBS" indenfor de seneste 24 timer med status: udfyldt/låst.

#### Medcom beskeder – sidste 3 dage

Viser korrespondance, udskrivnings- og indlæggelsesadvis, udskrivningsrapport og plejeplan. Viser adviser i alle status.

#### Notater – seneste 24 timer

Viser hele sundhedsnotater og pædagogiske notater oprettet indenfor de seneste 24 timer med status: udfyldt/låst.

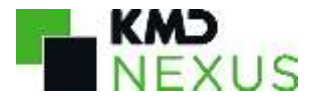

#### Kommunikation – seneste 7 dage

Dette overblik samler al kommunikation omkring borgeren – advis, notater med tag "CBV: OBS", risikovurderinger, medcom samt pædagogiske- og sundhedsnotater indenfor de sidste 7 dage.

Den viser kun beskeder, som har status "venter"

Derudover har den ikke notater udfoldet, men viser en oversigt over de borger, som har fået tilføjet et pædagogisk notat eller sundhedsnotat indenfor de sidste 7 dage.

| Kommunikation - seneste 7 dage Rediger visning - A | Nie mine organisationer 🛛 🗙 👻                |  |  |
|----------------------------------------------------|----------------------------------------------|--|--|
| MedCom beskeder - seneste uge (venter)             | Advis - seneste 7 dage (venter)              |  |  |
| Ingen data tilgængelige.                           | Ingen data tilgængelige.                     |  |  |
| Risikovurdering - seneste 7 dage                   | Notater med tag: -"CBV: OBS" - sidste 7 dage |  |  |
| Ingen data tilgængelige.                           | Ingen data tilgængelige.                     |  |  |
| Notater - seneste 7 dage                           |                                              |  |  |
| Ingen data tilgængelige.                           |                                              |  |  |

Der kan søges blandt de organisationsenheder, som ens brugerprofil er oprettet med. Det forudsætter, at borger også er tilknyttet den organisationsenhed, som der søges på.

Der kan søges blandt de organisationsenheder, som ens brugerprofil er oprettet med. Det forudsætter, at borger også er tilknyttet den organisationsenhed, som der søges på.

### Revisionshistorik

| Revisionsnr. | Dato       | Forfatter | Opsummering af ændringer                                          |
|--------------|------------|-----------|-------------------------------------------------------------------|
| 1.0          | 03-02-2020 | Spe1      | Udgivelse af foreløbig vejledning til undervisningsbrug           |
| 1.1          | 27-05-2020 | Spe1      | Tilføjelse af målinger, handlingsanvisninger og nyt borgerforløb: |
|              |            |           | "Forløb: Sundhedsfaglig dokumentation"                            |
| 1.2          | 08-06-2020 | Spe1      | Rettelse af stave- og tastefejl                                   |
|              |            |           | Rettelse til "Sundhedsfaglig notat – tilføj" og "Observationer og |
|              |            |           | notater på tværs af CSS og CBV" for at undgå dobbeltvisning.      |